## ご受講の手順

ご受講に際しては、以下の手順でお進みください。

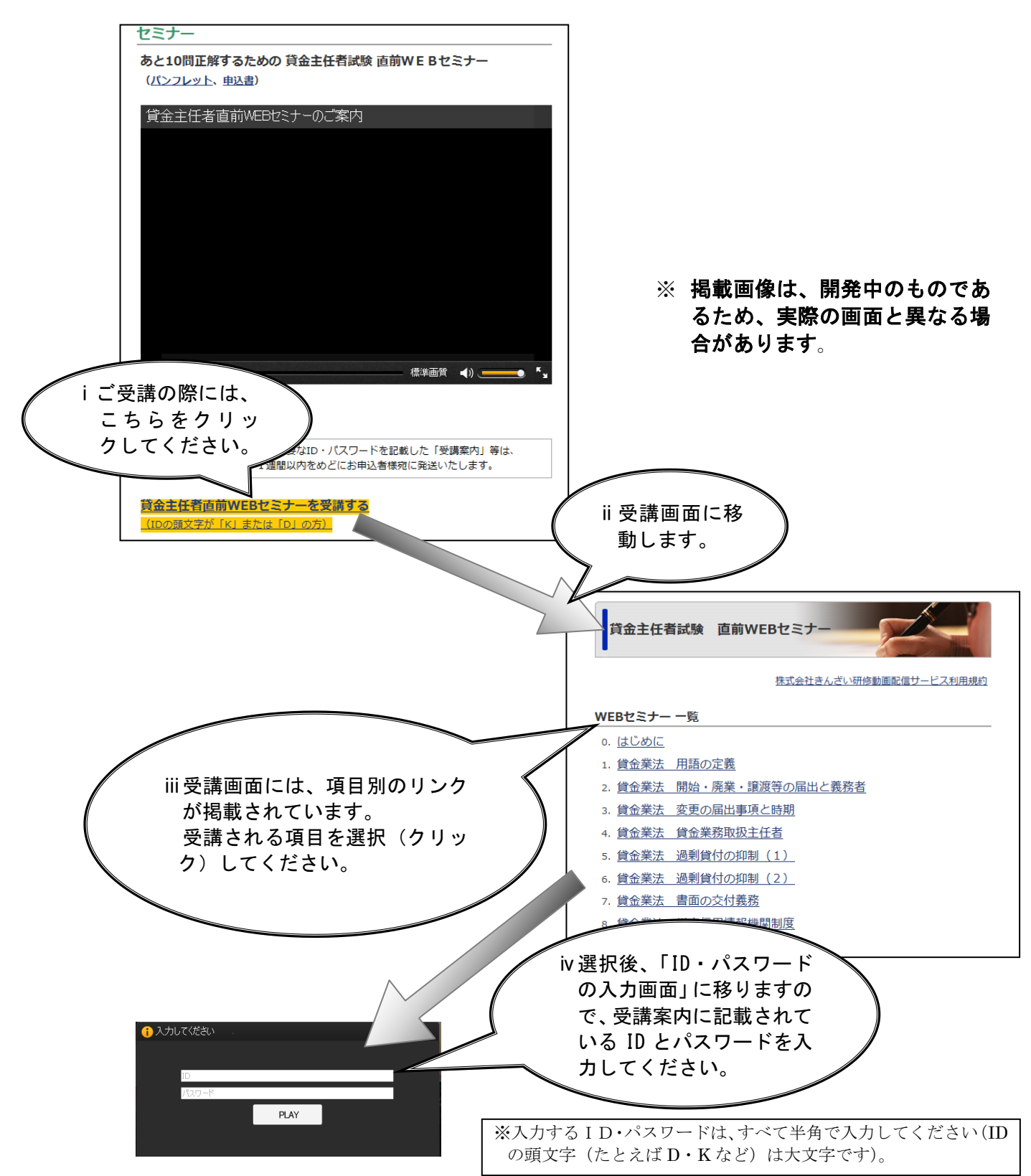